l'm not a bot

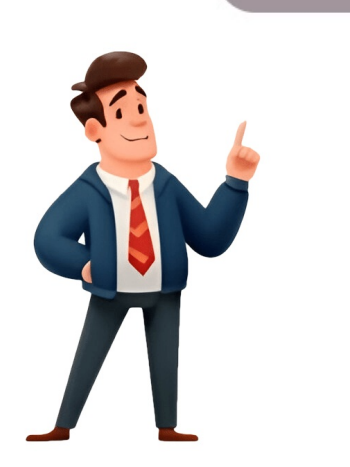

## **Change to word on mac**

Converting a PDF to Word on Mac is Easy and Straightforward Converting PDFs to Word documents can be done easily on a Mac using Preview or third-party tools and apps. However, it's essential to note that complex elements might not transfer perfectly during conversion. Users should manually adjust the document if text is missing or jumbled. Preview doesn't support batch conversion, but some online tools and third-party apps do allow for simultaneous conversions. Following the step-by-step tutorial provided can make the process a breeze, even for those who are new to it. Converting PDFs to Word documents is an essential skill for students, professionals, and anyone who needs to edit PDFs frequently. With practice, users will be able to convert PDFs with ease and save time in the process. Matt Jacobs, an IT consultant and creator of technology support content for SupportYourTech.com, highlights the importance of being able to convert PDFs to Word documents. This skill is particularly useful when working with Microsoft Office or other text editors. Automator, a built-in application on Macs, can also be used to automate tasks, including converting PDFs to Word documents. Users can import their PDF files into Automator and create a workflow to export them as Word documents. To extract text from a PDF, follow these steps: Select the Extract PDF Text action in the middle menu and drag it to the workflow building area on the right. This will appear under your PDF. Under Output, choose Rich Text to preserve formatting or Plain text extraction. Set Save Output to your preferred location and select the desired file format under Output File Name. You can use the same PDF name or customize a new one. Click Run to initiate the conversion process. A green checkmark will appear when completed. The extracted text will be saved as an RTF file, which you can edit in various text editors like Word or TextEdit. If desired, save the file in DOCX format by opening it in Word and clicking Save As. You can convert PDFs to Word documents using various methods on your Mac. First, you can use Google Docs. Open Google Drive, click the gear icon, select Settings, and check the box to convert uploaded files to Google Drive by clicking New > File upload or dragging and dropping it. Right-click on the PDF, select Open With > Google Docs, and edit the text in the Google Doc. You can also download it as a Word document. Another option is to use Apple's Preview app. Select all the text in the PDF by clicking Edit > Select All or typing Command + A. Then, copy the text (Control-click or type Command + C) and open a new blank Word document. Paste the text into the document (Edit > Paste or type Command + V). You may need to reformat the document to match the original PDF's layout. Lastly, you can use other websites that offer free conversions, such as Adobe's conversions, such as Adobe's conversions, such submit assignments. Converting PDF to Word on Mac for Free If you want to make a document more accessible, editable, and shareable without paying Adobe's fees, there are four ways to convert PDF to Word on Mac. Using Preview You can use Preview to just copy-paste the text from PDF. This method comes in handy when converting simple textbased files but doesn't copy all your formatting, so you must do it repeatedly. Select Open With > Preview and open the document on Notes, Microsoft Word, or Google Docs and paste the text using Cmd+V.Save the file as a doc or docx file. Do formatting as necessary. Best for one-time document conversion. Works well for short documents with few page breaks and less formatting. Converting PDF to Docx File on Mac Using Automator is an in-built Mac software that automates simple tasks like extracting data, renaming files, setting the alarm, and more. It does not exactly converts PDF to Word doc on Mac but extracts text from PDFs easily. Tip: Export it in Rich Text format to maintain a little formatting. Let's see how Automator from your ApplicationsSelect Workflow as "type for your document". This option allows you to create workflows.Now, Drag and drop your PDF document into the screen.Select Library > PDFs > Extract PDF Text - Drag the element into the screen.Opt for Rich text instead of plain text to retain some formatting. Select where you want to save your output file.Run the workflow by clicking the button on the top. word documents on a Mac. It's free and simple to use. Open Google DriveSelect + New > File Upload > And upload your fileOnce the File is uploaded, open your file. Select Open with Google Docs on the top. This will open a new document with your PDF text in the new Google Doc. Converting PDF to Word Using Adobe Adobe provides a straightforward method to convert PDF files to Word documents. Open Adobe Acrobat: Launch Adobe Acrobat reader on your MacNavigate to Tools: In the toolbar, click on "Tools" to access Other Options Check out Nanonets' free PDF to text converter. To convert a PDF to text converter. To convert a PDF to text converter. Nanonets: 1. Open the PDF file and select "Export PDF" from the tools menu. 2. Choose the "Microsoft Word Document" format under the "Convert to" dropdown menu. 3. Set the document language for better conversion accuracy if needed. 4. Click on "Export to Word" to start the conversion process. Alternatively, use Nanonets' PDF to word converter tool: 1. Upload your PDF file to the converter tool. 2. Convert the PDF and download the resulting Word file. Nanonets offers automation options for converting large volumes of PDF files into Word documents with 95%+ accuracy, making it ideal for businesses looking to streamline document processes. Nanonets offers flexible pricing plans that cater to businesses of all sizes, providing transparency and a pay-as-you-go model. Customers praise Nanonets for its efficiency in automating document workflows according to specific requirements. For those with PDF-to-word conversion needs, Nanonets stands out as a reliable option on Mac, retaining formatting and offering an intuitive user experience. A free 7-day trial allows users to explore no-code workflows for automated document conversion. To convert PDFs to Word documents on Mac using Google Docs," and edit within the new document. Alternatively, explore other methods like using Preview, Google Docs, Automator, or Nanonets' PDF-to-text tool. Nanonets' PDF-to-text converter ensures accurate formatting preservation, maintaining font sizes, alignments, tables, images, and more. This conversion process is seamless, with no need for additional software on Mac. Users can choose between Nanonets, Automator, Google Docs, or Preview to achieve their goals, all while ensuring data security. For offline processing needs, the desktop app allows users to work without uploading files, though this is limited to locally stored documents. The website, on the other hand, enables direct importation from Dropbox and Google Drive, streamlining the PDF-to-Word conversion process for Mac users. It comes down to personal taste and requirements when choosing between Smallpdf and Adobe. Our approach focuses on delivering an intuitive interface with swift processing speeds to streamline document handling tasks.